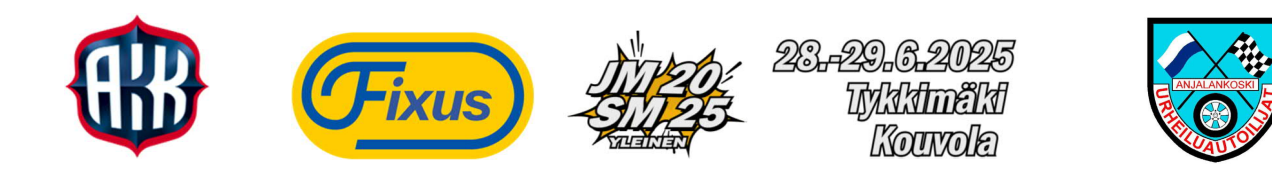

## SÄHKÖINEN ILMOITUSTAULU - SPORTITY

Fixus JM SM 2025 esikisassa on käytössä sähköinen ilmoitustaulu SPORTITYmobiilisovelluksessa. Sovellukseen kirjautunut SPORTITY-käyttäjä saa automaattisesti informaatiota uusista kilpailutiedotteista ponnahdusviestillä. Kilpailun virtuaalinen ilmoitustaulu; säännöt, kilpailijaohjeet, lisämääräykset, aikataulut ja linkit tulospalveluihin yms. löytyvät tästä yhdestä paikasta – SPORTITY:stä.

Lisätietoja: https://www.sportity.com/app

## SPORTITY- LATAUS- JA KÄYTTÖOHJE:

- 1. Jos olet jo Sportity-käyttäjä, klikkaa mobiililaitteen vasemmassa yläkulmassa olevaa painiketta + Add. Kirjoita salasana: **esikisa** kohtaan Event password.
- 2. Jos et ole vielä ottanut Sportity-sovellusta käyttöösi, lataa se veloituksessa mobiililaitteellesi App Store'sta (iPhone) tai Google Play'stä (Android).

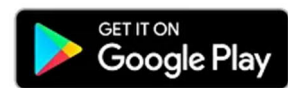

https://play.google.com/store/apps/details?id=com.sportity.app&hl=fi&gl=US

tai

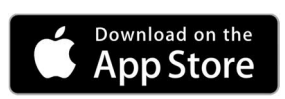

https://apps.apple.com/us/app/sportity/id1344934434

3. Kun olet ladannut SPORTITY-sovelluksen, avaa sovellus ja kirjaudu Fixus JM SM 2025 esikisan sähköiselle ilmoitustaululle:

Kirjoita kohtaan "Password" salasana: esikisa ja klikkaa "Sign In".

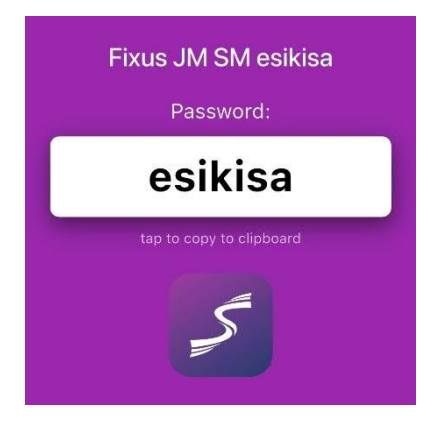

4. Olet nyt kirjautunut kilpailun viralliselle SPORTITY-ilmoitustaululle.